Przykładowe zadanie egzaminacyjne w części praktycznej egzaminu w modelu "wk" dla kwalifikacji *EE.11. Administrowanie sieciowymi systemami operacyjnymi i sieciami komputerowymi* – od roku szkolnego 2019/2020

Wykonaj modernizację sieci komputerowej.

1. Za pomocą kabli połączeniowych (patchcord) podłącz urządzenia zgodnie ze schematem przedstawionym na rysunku 1.

UWAGA: Na stanowisku egzaminacyjnym znajduje się gniazdo RJ45 z doprowadzoną siecią komputerową sali egzaminacyjnej, do której podłączona jest drukarka, oznaczone **A-numer stanowiska**, np. **A-01** dla stanowiska 01.

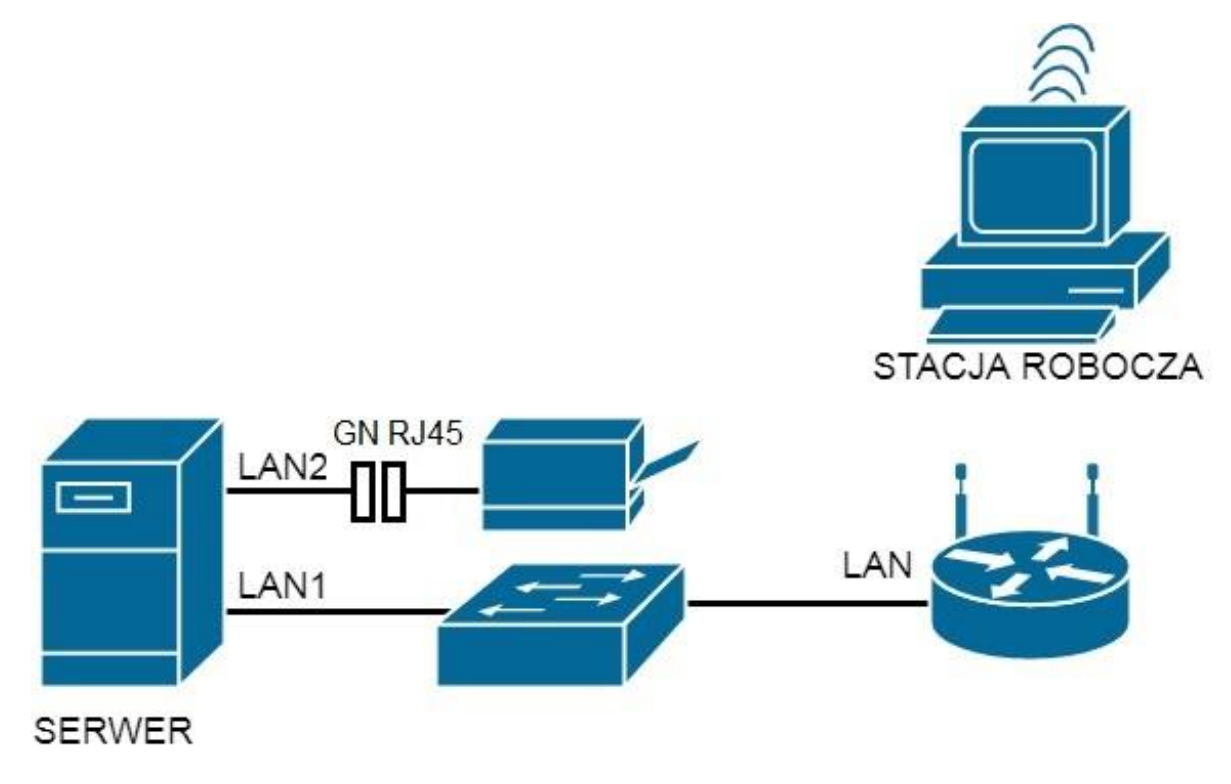

Rys. 1. Schemat połączenia urządzeń sieciowych.

UWAGA: hasło do konta Administrator serwera i stacji roboczej to Q@wertyuiop

Wszystkie urządzenia sieciowe pracują na ustawieniach fabrycznych, zgodnie z dokumentacją, która jest dostępna na serwerze, na pulpicie konta Administrator w folderach: dokumentacja rutera, dokumentacja przełącznika.

- 2. Skonfiguruj ruter i punkt dostępowy według zaleceń:
  - a. adres IP interfejsu LAN: 172.16.0.1 z maską podsieci 255.255.255.0
  - b. serwer DHCP włączony
  - c. zakres dzierżawy DHCP 172.16.0.4 172.16.0.4
  - d. opcja zakresu DHCP adres serwera DNS: 172.16.0.2
  - e. SSID: wifi\_x, gdzie x to numer twojego stanowiska egzaminacyjnego,
  - f. zabezpieczenie w standardzie WPA2 z dowolnym szyfrowaniem, hasłem: *x\_wifi1234*, gdzie x to numer twojego stanowiska egzaminacyjnego,
  - g. nr kanału: x, gdzie x to numer twojego stanowiska egzaminacyjnego,
- 3. Skonfiguruj stację roboczą.
  - a. Skonfiguruj interfejs sieci bezprzewodowej tak, aby pobierał adres IP automatycznie z serwera DHCP.
  - b. Podłącz stację roboczą do utworzonej sieci bezprzewodowej.
  - c. Sprawdź poprawność pobrania przez interfejs karty bezprzewodowej adresu IP. W tym celu wykorzystaj polecenie *ipconfig*.
- 4. Skonfiguruj interfejsy sieciowe serwera według zaleceń:
  - pierwszy interfejs sieciowy:
    - a. nazwa połączenia: LAN1
    - b. adres IP: 172.16.0.2 z maską podsieci 255.255.255.0
    - c. brama domyślna: adres IP rutera
    - d. serwer DNS: *127.0.0.1*
  - drugi interfejs sieciowy:
    - a. nazwa połączenia: LAN2,
    - b. adres IP: *192.168.1.2x* z maską podsieci *255.255.255.0*, gdzie x to numer stanowiska egzaminacyjnego.

Sprawdź poprawność konfiguracji interfejsów serwera oraz komunikację serwera z ruterem, stacją roboczą i drukarką. W tym celu wykorzystaj polecenia: *ipconfig* i *ping*. Adres IP drukarki: 192.168.1.254

#### UWAGA!

Po wykonaniu powyższych prac zgłoś przewodniczącemu ZN, przez podniesienie ręki, gotowość do przeprowadzenia sprawdzenia nadania adresu IP interfejsowi sieci bezprzewodowej stacji roboczej oraz sprawdzenia komunikacji serwera z ruterem, drukarką i stacją roboczą za pomocą polecenia ping. W obecności egzaminatora sprawdź, czy stacja robocza pobrała dla interfejsu sieci bezprzewodowej nowy adres IP. W tym celu wykorzystaj polecenie ipconfig. W obecności egzaminatora sprawdź poprawność komunikacji pomiędzy wymienionymi urządzeniami.

- 5. Promuj serwer do roli kontrolera domeny.
  - Utwórz nową domenę w nowym lesie o nazwie **ee11.local**

Hasło dla konta **Administrator** trybu przywracania usług katalogowych ustaw na **Q!wertyuiop** 

UWAGA: jeżeli będziesz musiał zmienić hasło konta **Administrator,** nowe hasło ustaw na **Q!wertyuiop** 

- W domenie utwórz jednostkę organizacyjną Kadry
- W jednostce organizacyjnej **Kadry** utwórz konto użytkownika z danymi:
  - a. imię i nazwisko: Anna Nowak
  - b. nazwa logowania: anowak
  - c. hasło docelowe: zaq1@WSX
- Zezwól użytkownikowi Anna Nowak na logowanie do systemu w godzinach od 8:00 do 21:00.
- 6. Udostępnij zasoby sieciowe.
  - Na serwerze zainstaluj drukarkę sieciową. Drukarka jest dostępna przez port TCP/IP pod adresem IP *192.168.1.254* protokołem RAW.
  - Udostępnij zainstalowaną drukarkę pod nazwą druk
  - Ustaw zabezpieczenia do drukarki:
    - Administratorzy Zarządzanie drukarką i dokumentami, Drukowanie,
    - Anna Nowak Drukowanie,
    - **TWÓRCA-WŁAŚCICIEL** Zarządzanie dokumentami.
  - Na serwerze, na dysku C: utwórz folder o nazwie zawierającej Twój numer PESEL.
  - Udostępnij utworzony folder w sieci pod nazwą *dane* z uprawnieniami udziału oraz zabezpieczeniami folderu: Pełna kontrola dla konta użytkownika **anowak** i grupy użytkowników **Administratorzy**
  - Dodaj stację roboczą do domeny **ee11.local**.
  - Na stacji roboczej zaloguj się na konto użytkownika **anowak** a następnie:

- podłącz udostępnioną drukarkę o nazwie druk i wydrukuj stronę testową,
- zmapuj udostępniony zasób sieciowy *dane* pod literę *K:* dysku sieciowego tak, aby zasób sieciowy był dostępny po zalogowaniu.

#### UWAGA:

Po zakończeniu wykonania zadania nie wyłączaj serwera oraz stacji roboczej.

### Czas przeznaczony na wykonanie zadania wynosi 150 minut.

#### Ocenie podlegać będzie 6 rezultatów:

- połączenie fizyczne urządzeń sieciowych,
- skonfigurowany ruter z WiFi,
- skonfigurowany interfejs sieciowy stacji roboczej,
- skonfigurowane interfejsy sieciowe serwera,
- skonfigurowany sieciowy system operacyjny,
- udostępnione zasoby sieciowe.

#### Kryteria oceniania wykonania zadania praktycznego będą uwzględniać:

- poprawność połączenia fizycznego urządzeń sieciowych;
- poprawność skonfigurowanego rutera z WiFi;
- poprawność skonfigurowanego interfejsu sieciowego stacji roboczej;
- poprawność skonfigurowanych interfejsów sieciowych serwera;
- poprawność skonfigurowania sieciowego systemu operacyjnego;
- poprawność udostępnienia zasobów sieciowych.

#### Umiejętności sprawdzane testem praktycznym:

#### 1. Wykonanie lokalnej sieci komputerowej na podstawie projektu

5) rozpoznaje urządzenia sieciowe na podstawie opisu, symboli graficznych i wyglądu;

9) dobiera elementy komputerowej sieci strukturalnej, urządzenia i oprogramowanie sieciowe;

#### 2. Administrowanie sieciami komputerowymi

1) dobiera i stosuje narzędzia diagnostyczne;

6) konfiguruje interfejsy routera w obrębie adresacji w Internecie (IP), list kontroli dostępu, mechanizmów jakości usług w sieci opartej o podstawowy protokół transmisji w Internecie (IP);

9) modernizuje lokalną sieć komputerową;

## 3. Administrowanie sieciowymi systemami operacyjnymi

- 7) konfiguruje interfejsy sieciowe;
- 9) zarządza kontami użytkowników i grup;
- 11) udostępnia zasoby sieci komputerowej;
- 12) przestrzega zasad udostępniania i ochrony zasobów sieciowych;
- 13) charakteryzuje i konfiguruje usługi i role serwerowe;
- 15) konfiguruje usługi katalogowe;

# Inne zadania praktyczne z zakresu kwalifikacji EE.11. Administrowanie sieciowymi systemami operacyjnymi i sieciami komputerowymi mogą dotyczyć:

- wykonania kosztorysu sieci komputerowej, np. obliczenia kosztu zakupu okablowania do wykonania sieci komputerowej, obliczenia kosztu zakupu wyposażenia szafy krosowniczej;
- konfiguracji profilu użytkowników i zasad grup, np. utworzenia profilu mobilnego dla użytkownika, konfigurowania zasad przypisanych do całej domeny, sprawdzenia wyników działania zasad przed ich wdrożeniem;
- konfiguracji protokołu zarządzania siecią SNMP, np. konfiguracji agenta SNMP, konfiguracji pułapki SNMP;
- monitorowania pracy urządzeń lokalnych sieci komputerowych, np. analizowania dzienników zdarzeń serwera, sporządzania raportu wydajności systemu;
- konfiguracji usług sieciowych np. DNS, DHCP, WWW/FTP, RDP, np. konfiguracji serwera DHCP tak aby przydzielał konkretne adresy urządzeniom, konfiguracji usługi serwera DNS-a;
- sporządza materiały do dokumentacji powykonawczej sieci komputerowej, np. sporządza zestawienie powykonawcze zainstalowanych gniazd komputerowych, sporządza zestawienie urządzeń aktywnych wyposażenia.